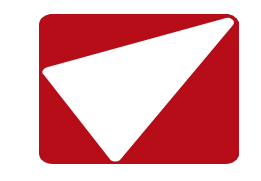

## Оформление договора страхования проводится на портале продаж и на сайте компании

# САЙТ ПОРТАЛА ПРОДАЖ

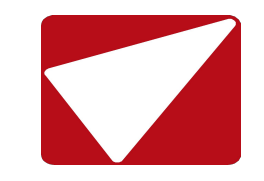

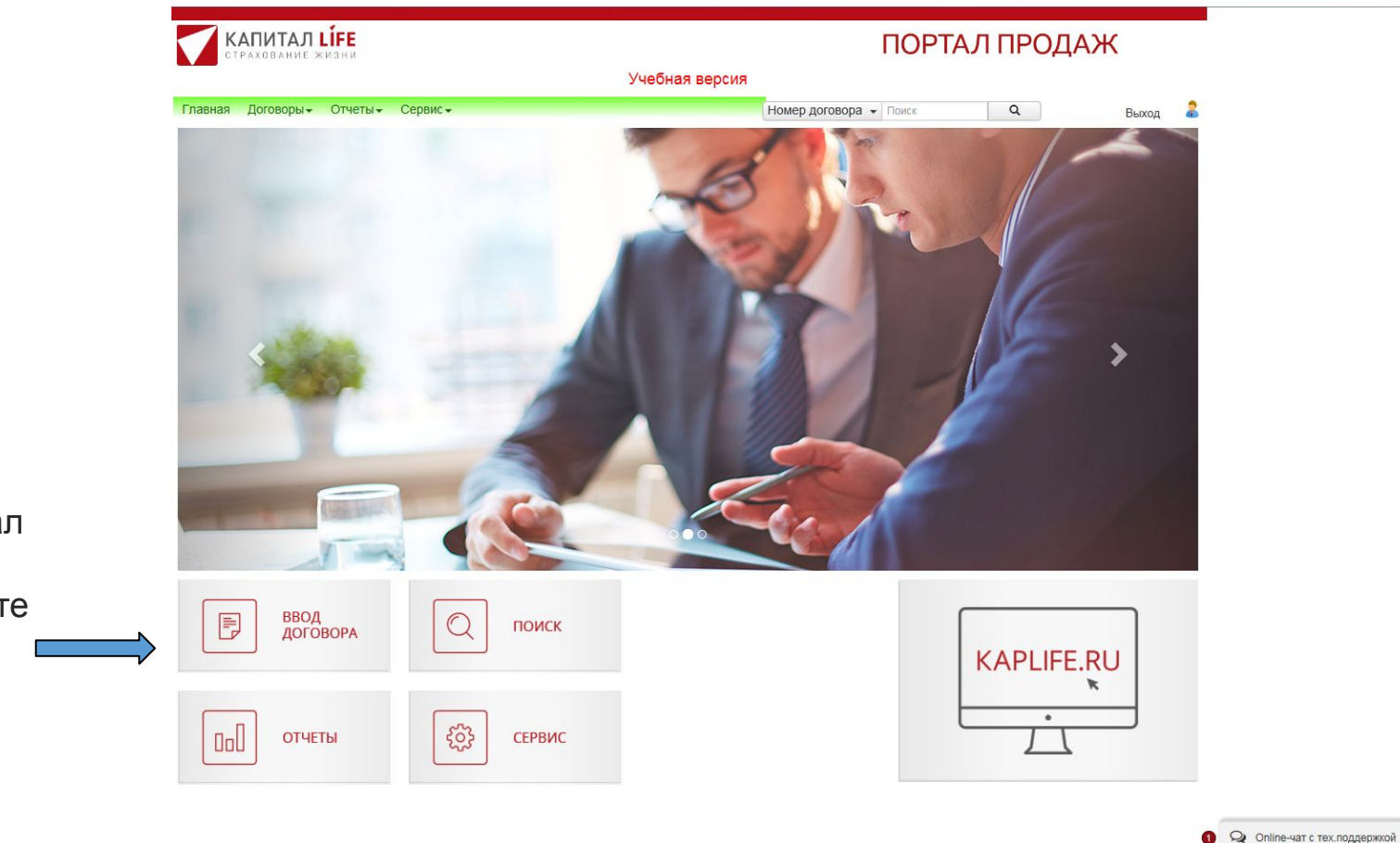

Зайдя на портал по логину и паролю нажмите вкладку «Ввод договора»

## ОФОРМЛЕНИЕ ДОГОВОРА

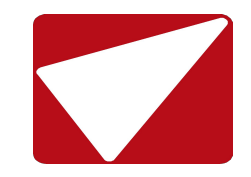

Укажите:

Страну пребывания
 Количество поездок

 Даты поездки
 Введите ФИ (на латинице), дату рождения и пол
 Застрахованного

#### Внимание!

Фамилии и Имена Застрахованных лиц указываются <u>так, как они</u> написаны в загранпаспорте!

| КАПИТАЛ LIFE<br>Страхование жизни                   |                                                                 |                                                            | ПОРТАЛ ПРОДАЖ                               |                           |                          |  |
|-----------------------------------------------------|-----------------------------------------------------------------|------------------------------------------------------------|---------------------------------------------|---------------------------|--------------------------|--|
|                                                     | Учебн                                                           | ая версия                                                  |                                             |                           |                          |  |
| ая Договоры∓ Отчеты∓ Сервис∓                        |                                                                 | Номер дого                                                 | вора 👻 Поиск                                | Q                         | Выход                    |  |
| од договора                                         |                                                                 |                                                            |                                             |                           |                          |  |
| Начало Расчет Страховат                             | тельоПросмотр договорао                                         |                                                            |                                             |                           |                          |  |
| Расчет. Данные по застрахо                          | ванным и рискам                                                 |                                                            | Вы можете                                   |                           | и напапа и               |  |
| Страна пребывания *                                 |                                                                 |                                                            | окончания                                   | поездки, пр               | и этом кол-              |  |
|                                                     |                                                                 |                                                            | во дней пое                                 | ездки рассч               | итается                  |  |
| Шенген Италия Германия Таи                          | панд Весь Мир                                                   |                                                            | автоматиче                                  | ески.                     |                          |  |
| Планируемое количество поездок за ру                | беж *                                                           |                                                            | Или                                         |                           |                          |  |
| Одна поездка                                        | Несколько в течение года                                        |                                                            | Введите <mark>да</mark>                     | ту начала и               | і кол-во дней            |  |
| Латы поезлки *                                      |                                                                 | Коп-во лней поезлки                                        | поездки, в з                                | этом случає               | едата                    |  |
| Туда                                                | Обратно                                                         |                                                            | окончания<br>автоматиче                     | поездки под<br>ески.      | цставится                |  |
| Данные путешественников<br>Импорт застрахованных Ш: | введите данные всех путешественн<br>аблон списка застрахованных | иков как они указаны в заг<br>Если Застрах<br>удобнее восг | ранласпорте<br>КОВАННЫХ ЛИІ<br>10ЛЬЗОВАТЬСЯ | ц несколькс<br>а функцией | о человек, то<br>импорта |  |
|                                                     |                                                                 | Застрахован                                                | ных. шаолон                                 |                           | чать тут же.             |  |
| Фамилия и имя (латиницей) *                         | Дата рождения *                                                 | Пол                                                        |                                             |                           |                          |  |
| IVANOV IVAN                                         |                                                                 | K M                                                        | ĸ                                           |                           |                          |  |
|                                                     |                                                                 | Добавить застрахованного                                   |                                             |                           |                          |  |
|                                                     |                                                                 |                                                            |                                             |                           |                          |  |
| Риски                                               |                                                                 |                                                            |                                             |                           |                          |  |

## ОФОРМЛЕНИЕ ДОГОВОРА

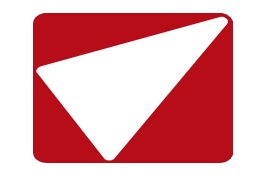

| едицинская и экстренная помощь<br>Медицинская и экстренная помощь – Эконом<br>Медицинская и экстренная помощь – Оптимум<br>Медицинская и экстренная помощь – Премьер<br>есчастный случай<br>Несчастный случай - N3<br>тмена поездки<br>Дожитие до события, связанного с отменой поездки - O1<br>елемедицинские консультации<br>Телемедицинские консультации | <ul> <li></li> <li></li> <li><!--</th--><th>Взнос по договору</th></li></ul> | Взнос по договору                                                                                                    |
|----------------------------------------------------------------------------------------------------|----------------------------------------------------------------------------------------------------|----------------------------------------------------------------------------------------------------|
| Медицинская и экстренная помощь – Эконом<br>Медицинская и экстренная помощь – Оптимум<br>Медицинская и экстренная помощь – Премьер<br>есчастный случай<br>Несчастный случай - N3<br>тмена поездки<br>Дожитие до события, связанного с отменой поездки - O1<br>елемедицинские консультации<br>Телемедицинские консультации                                   | <ul> <li></li> <li></li> <li><!--</td--><td>Взнос по договору</td></li></ul> | Взнос по договору                                                                                                    |
| Медицинская и экстренная помощь – Оптимум<br>Медицинская и экстренная помощь – Премьер<br>есчастный случай<br>Несчастный случай - N3<br>тмена поездки<br>Дожитие до события, связанного с отменой поездки - O1<br>елемедицинские консультации<br>Телемедицинские консультации                                                                               | <ul> <li></li> <li></li> <li><!--</td--><td>Взнос по договору</td></li></ul> | Взнос по договору                                                                                                    |
| Медицинская и экстренная помощь – Премьер<br>есчастный случай<br>Несчастный случай - N3<br>тмена поездки<br>Дожитие до события, связанного с отменой поездки - O1<br>елемедицинские консультации<br>Телемедицинские консультации                                                                                                    | <ul> <li>руб.</li> <li>Рассчитать</li> </ul>                                                                                                    | Взнос по договору                                                                                                    |
| есчастный случай<br>Несчастный случай - N3<br>тмена поездки<br>Дожитие до события, связанного с отменой поездки - O1<br>елемедицинские консультации<br>Телемедицинские консультации                                                                                                    | руб.<br>Рассчитать                                                                                                    | Взнос по договору                                                                                                    |
| Несчастный случай - N3<br>тмена поездки<br>Дожитие до события, связанного с отменой поездки - O1<br>елемедицинские консультации<br>Телемедицинские консультации                                                                                                    | руб.                                                                                                    | Взнос по договору                                                                                                    |
| тмена поездки<br>Дожитие до события, связанного с отменой поездки - О1<br>елемедицинские консультации<br>Телемедицинские консультации                                                                                                    | руб.                                                                                                    | Взнос по договору                                                                                                    |
| Дожитие до события, связанного с отменой поездки - О1<br>елемедицинские консультации<br>Телемедицинские консультации                                                                                                    | руб.                                                                                                    | Взнос по договору                                                                                                    |
| елемедицинские консультации<br>Телемедицинские консультации                                                                                                    | Рассчитать                                                                                                    | Взнос по договору                                                                                                    |
| Телемедицинские консультации                                                                                                    | Рассчитать                                                                                                    | Взнос по договору                                                                                                    |
|                                                                                                    | Рассчитать                                                                                                    | Взнос по договору                                                                                                    |
|                                                                                                    | Рассчитать                                                                                                    |                                                                                                    |
| 2                                                                                                    |                                                                                                    |                                                                                                    |
| цирения страховой защиты действуют на всех<br>тдыха                                                                                                    | застрахованных                                                                                                    |                                                                                                    |
| меются хронические заболевания                                                                                                    | и алкогольном опьянении 🔲 Долечивание в Р                                                                                                    | Φ                                                                                                    |
| (ополнительное страхование для беременных Ващита на со 31 недели включительно) Планирует.                                                                                                    | случай стихийных бедствий 🗌 Защита на случа<br>ся обучение                                                                                                    | ай террористических актов                                                                                                    |
|                                                                                                    | гдыха<br>меются хронические заболевания<br>ополнительное страхование для беременных<br>до 31 недели включительно)<br>жод<br>Назад                                                                                                    | гдыха меются хронические заболевания ополнительное страхование для беременных то 31 недели включительно) окод Назад 9. Далее |

## ОФОРМЛЕНИЕ ДОГОВОРА

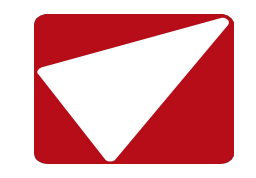

#### Риски

Комбинируя опции и риски, найдите оптимальны вариант для Клиента. Далее, следуя меню заполняйте данные на страховател я/ застрахован ного и оформляйте договор (полис).

| Наименование риска                                                                                     |                           | Сумма по рис                                             | ску                                                          | Премия по риску                           |
|----------------------------------------------------------------------------------------------------|---------------------------|----------------------------------------------------------|--------------------------------------------------------------|-------------------------------------------|
| Медицинская и экстренная помощь                                                                        |                           |                                                          |                                                              |                                           |
| 🔲 Медицинская и экстренная помощь – Эконом                                                             |                           |                                                          | <b>~</b> )[                                                  | 0,0                                       |
| П Медицинская и экстренная помощь – Оптиму                                                             | м                         |                                                          | <b>v</b>                                                     | 0,0                                       |
| Медицинская и экстренная помощь – Премье                                                               | р                         | 50 000,00 EUR                                            | <b>~</b> ]                                                   | 16,6                                      |
| Несчастный случай                                                                                      |                           |                                                          |                                                              |                                           |
| Несчастный случай - N3                                                                                 |                           | 1 000,00 EUR                                             | ~                                                            | 0,9                                       |
| Отмена поездки                                                                                         |                           |                                                          |                                                              |                                           |
| Дожитие до события, связанного с отменой п                                                             | тоездки - <mark>01</mark> | 50 000 руб.                                              | 661,51 EUR                                                   | 28,0                                      |
| Телемедицинские консультации                                                                           |                           |                                                          |                                                              |                                           |
| Телемедицинские консультации                                                                           |                           |                                                          | ~                                                            | 0,0                                       |
|                                                                                                    |                           |                                                          | E                                                            | Ззнос по договору                         |
|                                                                                                    |                           | Взнос                                                    | Рассчитать                                                   | € 45,58 / 3 445,12 руб.                   |
|                                                                                                    |                           | Взнос                                                    | Рассчитать                                                   | Ззнос по договору<br>€ 45,58 / 3 445,12 р |
| асширения страховой защиты д                                                                           | ействуют на все           | х застрахованных                                         |                                                              |                                           |
| ип отдыха                                                                                              |                           |                                                          |                                                              |                                           |
| ~                                                                                                    |                           |                                                          |                                                              |                                           |
|                                                                                                    |                           |                                                          |                                                              |                                           |
| Имеются хронические заболевания                                                                        | 🔽 Помощь і                | при алкогольном опьянении                                | Долечивание в Р                                              | Φ                                         |
| <ul> <li>Имеются хронические заболевания</li> <li>Дополнительное страхование для беременных</li> </ul> | 🔽 Помощь і<br>🗌 Защита н  | три алкогольном опьянении<br>а случай стихийных бедствий | <ul> <li>Долечивание в Р</li> <li>Защита на случа</li> </ul> | Ф<br>й террористических актов             |

#### УСЛОВИЯ ЗАКЛЮЧЕНИЯ ДОГОВОРА

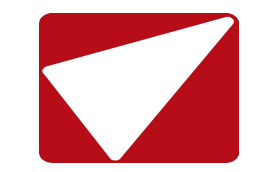

На руки клиент получает полис (пример фрагмента) и памятку, которую желательно прочитать до поездки

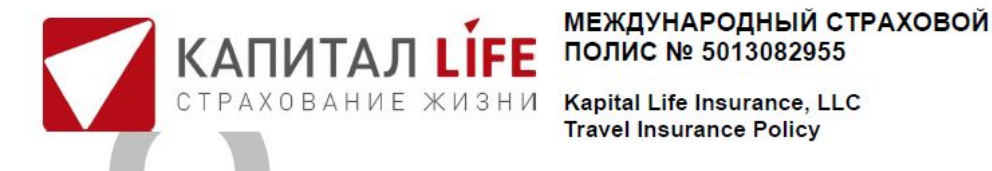

Настоящий Полис в соответствии со ст. 435 ГК РФ удостоверяет факт заключения договора страхования выезжающих за рубеж (далее - Договор страхования) на основании согласия Страхователя с «Правилами комплексного страхования граждан, выезжающих за рубеж, №8», в редакции, действующей на дату заключения Договора страхования. Страховщик: ООО «Капитал Лайф Страхование Жизни», адрес: 115035, Российская Федерация, г. Москва, Кадашёвская набережная, д.30. Телефон: 8 800 200 68 86 Лицензии СЖ №3984 и СЛ№3984, выданные ЦБ РФ, на осуществление страхования без ограничения срока действия Банковские реквизиты: p/с № 40701810200000000295 в АО "РАЙФФЙЗЕНБАНК" к/с 30101810200000000700. БИК 044525700 ИНН 7706548313 КПП 770601001

| Страхователь<br>Policyholder                          | TECT TECT TECT     |             | Дата рождения<br>Date of Birth                      | 01.01.1990                                               |                                |                              |  |
|-------------------------------------------------------|--------------------|-------------|-----------------------------------------------------|----------------------------------------------------------|--------------------------------|------------------------------|--|
| Адрес, телефон<br>Address, phone number               | 190000 1 , +7 (123 | ) 456-78-91 |                                                     |                                                          |                                |                              |  |
| Застрахованные<br>Insured Persons                     | TEST TEST          |             |                                                     | Дата рождения<br>Date of Birth                           | 01.01.1990                     |                              |  |
| Территория<br>Area covered                            | SCHENGEN           |             |                                                     | Срок страхования<br>Duration of the contract             | C/Effective from<br>01.12.2018 | По/Expiring on<br>25.12.2018 |  |
| Дата заключения Договора страхования<br>Date of Issue |                    | 15.11.2018  | Количество застрахованных<br>Number of covered days | Количество застрахованных дней<br>Number of covered days |                                | 10                           |  |

| Страховые риски Insurance risks / Раздел правил<br>(краткое наименование в соответствии с Правилами страхования) | Код<br>программы<br><sup>Program code</sup> | Страховая сумма на каждого<br>Застрахованного<br>Sum insured per Insured Person | Франшиза по<br>каждому случаю<br>Excess | Страховая премия по<br>страховому риску<br>Insurance Premium |
|----------------------------------------------------------------------------------------------------|---------------------------------------------|---------------------------------------------------------------------------------|-----------------------------------------|--------------------------------------------------------------|
| Медицинская и экстренная помощь<br>Emergency Medical and Associated Expenses                                     | Эконом                                      | 30 000,00 EUR                                                                   | 0,00 EUR                                | 9,70 EUR                                                     |
| Общая страховая премия y.e./руб.<br>Total insurance Premium                                                      |                                             |                                                                                 | 9                                       | 70 EUR / 744,52 RUR                                          |

| Особые условия       | Спорт (активный отдых)  | нет/no   | Любительский спорт    | нет/no                                  | Профессиональный спорт | нет/no         |
|----------------------|-------------------------|----------|-----------------------|-----------------------------------------|------------------------|----------------|
| Specific terms       | Sports (active leisure) |          | Amateur sports        | 0.0000000000000000000000000000000000000 | Professional sports    | CHARLES STREET |
|                      | Хроническое заболевание | UOT/DO   | Употребление алкоголя | UCT/DO                                  | Долечивание в РФ       | uet/pe         |
| Pre-existing disease |                         | Her/no   | Alcohol consumption   | Hermo                                   | Medical expenses in RF | Hei/II0        |
|                      | Стихийные бедствия      | HOT/DO   | Террористический акт  | UCT/DO                                  | Обучение               | uot/po         |
|                      | Natural disasters       | Hell/IIO | Terrorist attack      | Hei/IIU                                 | Learning abroad        | Hei/IIO        |
|                      | Беременность            | 1107/00  | Уже в поездке         | нет/no                                  | Многократная поездка   | нет/no         |
|                      | Pregnancy               | He1/10   | Already on a trip     |                                         | Multiple Trip          |                |